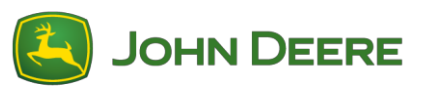

# StarFire 6000<sup>™</sup> Empfänger - Software-Neuprogrammierung

### Software von StarFire<sup>™</sup> 6000 Empfänger für einen USB-Stick am Computer vorbereiten

- 1. Neue Software herunterladen und .zip-Datei auf Rechner (Desktop) speichern.
- 2. Auf dem Desktop gespeicherte Datei auswählen und Daten auf Desktop extrahieren (entzippen).
- 3. Auf einem USB-Stick muss eine bestimmte Dateistruktur erstellt werden. (Hinweis: Die Namen der Ordner müssen in Englisch sein.)
  - a. Zuerst einen Ordner mit der Bezeichnung Programs anlegen
  - b. Im Ordner Programs einen Unterordner mit der Bezeichnung Receiver erstellen
- 4. Extrahierte Datei in Dateistruktur des USB-Sticks kopieren Programs > Receiver
  - a. Prüfen, ob auf dem USB-Stick im Ordner Receiver eine .prc-Datei vorhanden ist. Wenn im Ordner Receiver eine .prc-Datei vorhanden ist, kann die Software installiert werden.

### An Maschine mit StarFire<sup>™</sup> 6000 Universal-Empfänger

- 1. Den USB-Anschluss an der Unterseite des StarFire<sup>™</sup> 6000 Empfängers ausfindig machen.
- 2. USB-Stick mit der korrekt eingebetteten .prc-Datei einsetzen und Download auf dem Display in der Kabine einleiten.
- 3. Die unten aufgeführten Schritte auf dem Display durchführen, um die Programmierung des StarFire™ 6000 einzuleiten
  - a. Hauptmenü auswählen
  - b. Symbol für StarFire<sup>™</sup> 6000 auswählen
  - c. USB-Stick (Softkey A) auswählen
  - d. Empfänger aktualisieren auswählen
  - e. Korrekte Datei zur Programmierung auswählen Hinweis: Der gesamte Vorgang dauert in der Regel drei Minuten
  - f. Bei Aufforderung die Schaltfläche Weiter auswählen, um mit normaler Betriebsfunktion fortzufahren

## Neuprogrammierung der Software für integrierten StarFire 6000™ Empfänger

Hinweis: Softwareaktualisierungen des integrierten StarFire™ 6000 Empfängers können mit USB-Stick über das Generation 4 Display erfolgen.

### Software von integriertem StarFire<sup>™</sup> 6000 Empfänger für einen USB-Stick am Computer vorbereiten

1. Für einen integrierten StarFire™ Empfänger mit Generation 4 Display, das Dienstprogramm Software Manager Utility zum Herunterladen des Softwarepakets auf einen USB-Stick verwenden.

## Bei Maschine mit integriertem StarFire<sup>™</sup> 6000 Empfänger

- 1. USB-Stick mit korrekt eingebetteter Datei in Generation 4 Display einstecken und folgende Schritte ausführen, um die Programmierung des integrierten StarFire™ 6000 Empfängers zu starten:
  - a. Software-Manager auswählen
  - b. Von USB-Stick installieren auswählen
  - c. Aktualisierungen für andere Geräte anzeigen auswählen
  - d. GPS-Empfänger auswählen
  - e. Korrekte Datei zur Programmierung auswählen